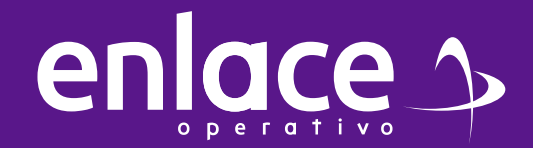

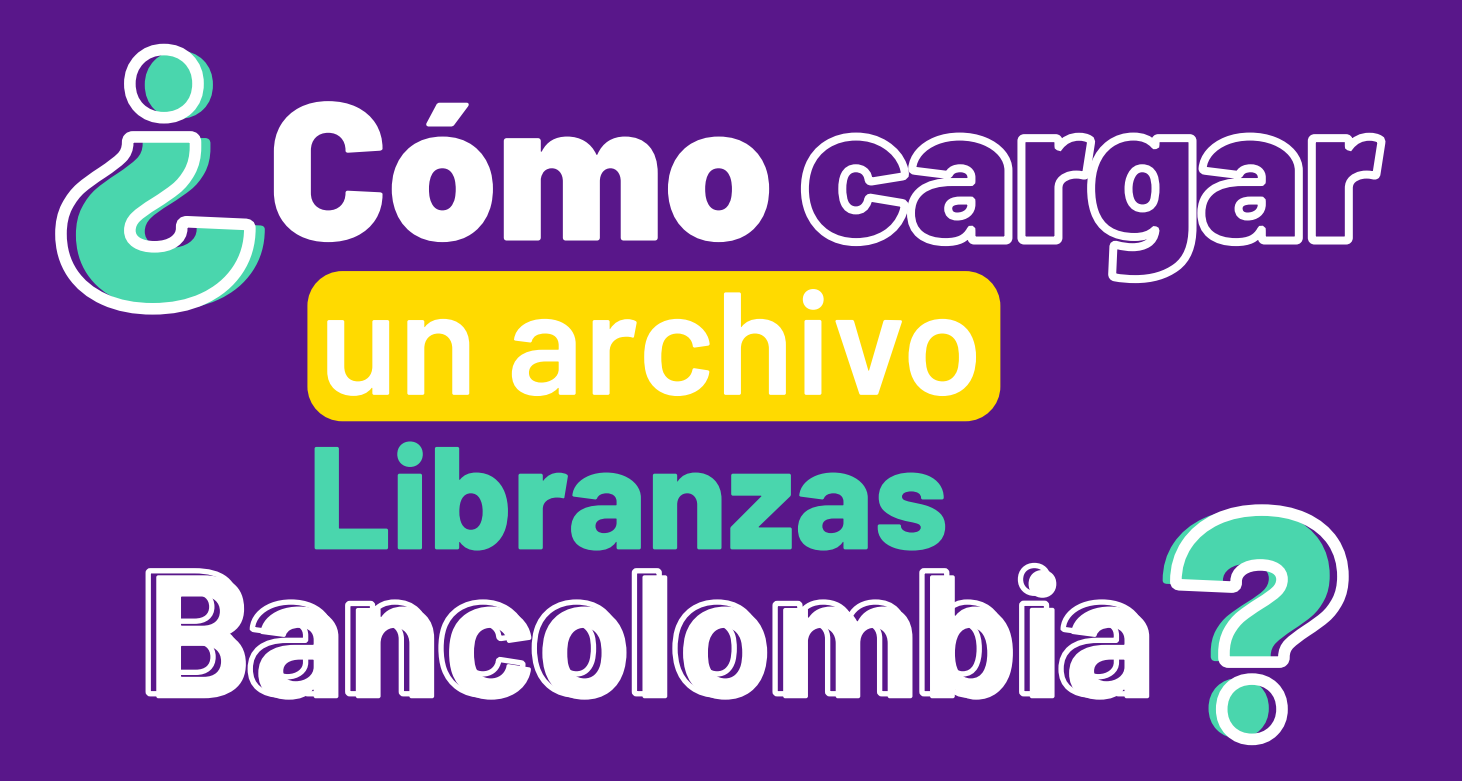

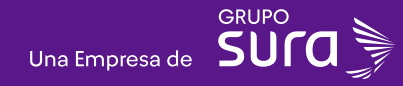

#### 01

Accede a nuestro sitio web: www.enlace.com.co

02

#### Seleccione la opción Soy Empresa.

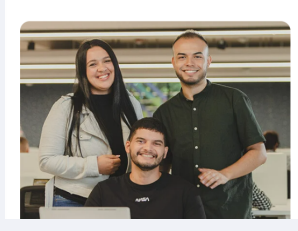

Liquida fácil tus aportes a seguridad social con Enlace Operativo Hacemos sencillo lo complejo

#### **03** Elige la opción **Pagar Libranza.**

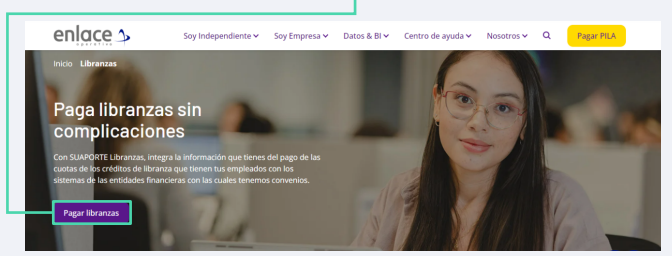

#### 04

#### Elige la opción Ya estoy registrado en Enlace Operativo.

#### Bienvenido a Enlace Operativo

Estamos transformándonos para brindarte una mejor experiencia. Ahora le ofrecemos mayor facilidad en el acceso, gestión y control del perfil de lus usuarios. Realiza lus pagos de seguridad social fácil, rápido y seguro. ¡Queremos que hagas parte de este cambio!

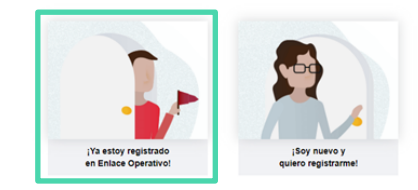

#### 05

Ingrese usuario

*(Seleccionando tipo de documento y número), continuar.* Selecciona el recuadro de **"No soy un robot".** 

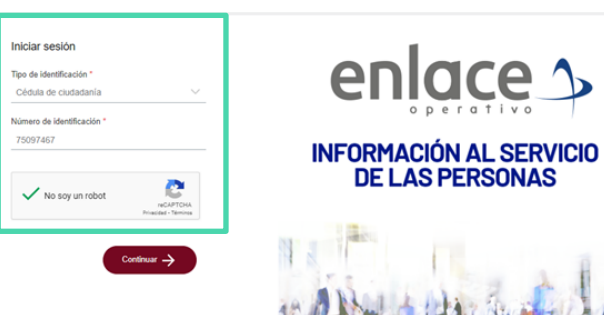

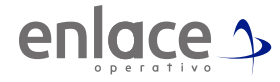

06

Ingrese la clave con el teclado numérico de la pantalla.

| Iniciar sesión                                          | 2 6 1                      | Aseguramos la confianza<br>transformando la información |
|---------------------------------------------------------|----------------------------|---------------------------------------------------------|
| Chidd ni clave Clave Ingress Is clave Cancelar Ingressr | 8 3 6<br>0 4 7<br>9 Borrar |                                                         |

# 07

En la parte superior izquierda, la opción de menú principal.

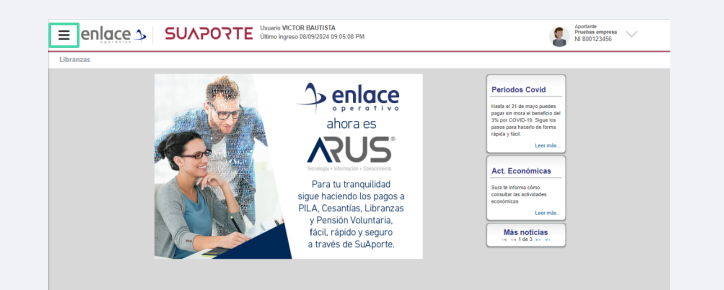

### 08

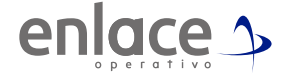

Desde allí podrás acceder a la opción correspondientes para cargar el archivo de las libranzas de tus empleados.

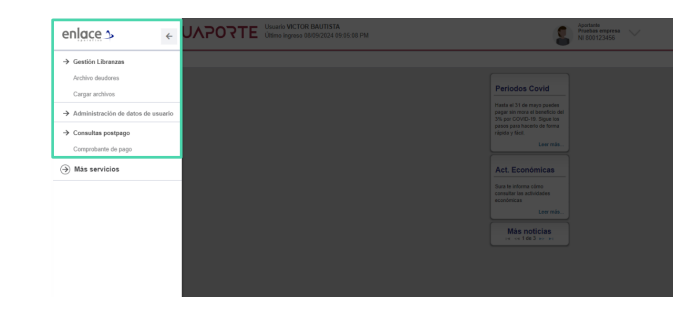

### 09

Ten presente que esta opción se utiliza cuando confirmaste la libranza y tienes que hacer alguna modificación, en este último caso deberás también hablar con la entidad financiera para que no te hagan doble descuento. ¿Cómo cargar un archivo Libranzas Bancolombia?

## 10

Formato válido del archivo

Para realizar la carga de archivo de tus libranzas, ingresa en el menú principal en la opción Gestión Libranzas Carga de archivos.

| Ext | ensiones y tamaños vál                                                                  | idos: .xls 2M           | B y .xlsx 1MB                           |                        |                                                  |                                                                          |                                                                |                                                                                                    |
|-----|-----------------------------------------------------------------------------------------|-------------------------|-----------------------------------------|------------------------|--------------------------------------------------|--------------------------------------------------------------------------|----------------------------------------------------------------|----------------------------------------------------------------------------------------------------|
| For | mato:                                                                                   |                         |                                         |                        |                                                  |                                                                          |                                                                |                                                                                                    |
|     | Α                                                                                       | В                       | С                                       | D                      | E                                                | F                                                                        | G                                                              | Н                                                                                                    |
| 1   | Código Convenio                                                                         | Nombre<br>Empresa       | ID Empleado                             | Nombre<br>Empleado     | Número<br>Préstamo                               | Valor Vencido                                                            | Valor Deducido                                                 | Novedad                                                                                                    |
| 2   | Código asignado por el<br>banco a la empresa,<br>informado en los<br>reportes del banco | Nombre de<br>la empresa | N° de<br>identificación del<br>empleado | Nombre del<br>empleado | Es el enviado<br>por el banco en<br>sus reportes | Es el valor de mora<br>a pagar por el<br>empleado en caso<br>que aplique | Valor realmente<br>descontado por la<br>empresa al<br>empleado | Si hay diferencia entre valor reportado por<br>banco y el valor a pagar. CAUSAS: Retin<br>Embargo, Licencia No Remunerada,<br>Vacaciones, Falta No Justificada, Muerte<br>Otra |

#### 11

Luego de tener todo el formato Excel diligenciado y guardado en formato .xls, deberás subir la información de la siguiente manera.

#### 12

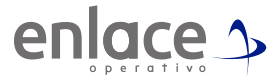

Ingresa en el menú principal a la opción Gestión Libranzas.

#### **13** Ubica la opción Cargar archivos.

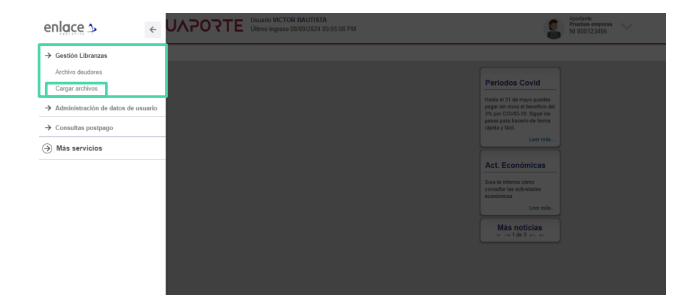

### 14

Diligencia todos los campos que se te solicita, los cuales son obligatorios para poder continuar.

| ≡ enlace > S                                                   | UNPORTE Usuario VICTOR BAUTISTA<br>Utimo ingreso 12/11/2824 06 07 24 AM                                                                                       | Pruebas empresa<br>NI 800123456 |
|----------------------------------------------------------------|----------------------------------------------------------------------------------------------------|---------------------------------|
| Libranzas                                                      |                                                                                                    |                                 |
|                                                                |                                                                                                    |                                 |
| Carga Archivos<br>Esta funcionalidad permite la carga de anché | os de cuolas por parle de la empresa.                                                                                                    |                                 |
| Banco (*)                                                      | BANCOLOMBIA 🛩                                                                                                    |                                 |
| Código de Convenio (1)                                         | 73434 - EMP. PRUEBAS LIB.                                                                                                    |                                 |
| Mes de pago (*)                                                | 2024-11                                                                                                    |                                 |
| Seleccione el archivo a cargar (*)                             | Seleccionar archivo Ningún archivo seleccionado<br>NOTA: El archivo seleccionado debe fener el encabezado y no debe tener columnas ocultas - Ver formato aquí |                                 |
|                                                                | Aceptar                                                                                                    |                                 |
|                                                                |                                                                                                    |                                 |
|                                                                |                                                                                                    |                                 |

# 15

En la opción Seleccionar archivo cargarás el documento que guardaste con la información a cargar.

#### Das la opción de Aceptar

| Carga Archivos<br>Esta funcionalidad permite la carga de archivo                                                                                                    | a de cueltas por parte de la empresa.<br>Insulta ha sielo caratado exitosamente!!! |                        |             |           |  |  |  |  |  |
|----------------------------------------------------------------------------------------------------|------------------------------------------------------------------------------------|------------------------|-------------|-----------|--|--|--|--|--|
| Banco (*)                                                                                                    | BANCOLOMBIA                                                                        |                        |             |           |  |  |  |  |  |
| Código de Convesio (*) 14500 - EMPRESA DE PRUEDAS V                                                                                                    |                                                                                    |                        |             |           |  |  |  |  |  |
| Mes de pago (*) 2024-11 🔤                                                                                                    |                                                                                    |                        |             |           |  |  |  |  |  |
| deccione el archivo a cargar (*)     Seleccionar archivo seleccionado     NOTA: El archivo seleccionado debe tener el encabezado y no debe tener columnas ocultas - Ver formalo aquí |                                                                                    |                        |             |           |  |  |  |  |  |
|                                                                                                    | Aceptar                                                                            |                        |             |           |  |  |  |  |  |
|                                                                                                    |                                                                                    |                        |             |           |  |  |  |  |  |
|                                                                                                    |                                                                                    |                        |             |           |  |  |  |  |  |
|                                                                                                    | NOMBRE ARCHIVO                                                                     | FECHA CARGA            | MES DE PAGO | ESTADO    |  |  |  |  |  |
| Pagolibranzanoviembre.xls                                                                                                    |                                                                                    | 2024-11-12 08:49:59 AM | 2024-11     | PROCESADO |  |  |  |  |  |

#### **16**

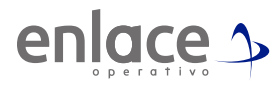

En la parte inferior, se te mostrará el archivo cargado al igual que en la opción de archivos deudores se te verá reflejada la información para realizar el pago.

| Ingrese la informac | tión para su c | onsulta:       |                                  |                    |        |                    |                |                |             |          |                            |
|---------------------|----------------|----------------|----------------------------------|--------------------|--------|--------------------|----------------|----------------|-------------|----------|----------------------------|
| lanco :             |                |                | v                                |                    |        |                    | Convenio (Id): |                | ¥           |          |                            |
| les de pago:        |                |                |                                  |                    |        |                    | Tipo Archivo:  |                |             | *        |                            |
| stado archivo:      |                |                | - v                              |                    |        |                    | Cargado por:   |                | ^           | •        |                            |
|                     |                |                |                                  |                    |        | Consultar          |                |                |             |          |                            |
|                     |                |                |                                  |                    |        |                    |                |                |             |          |                            |
| Banco               | ID<br>convenio | Mes de<br>pago | Fecha límite de pago<br>convenio | Tipo de<br>archivo | Estado | Total<br>registros | Total a pagar  | Cargado<br>por | Fecha carga | Acciones | Fecha últim<br>modificació |
|                     |                |                |                                  |                    |        |                    |                | -              |             | - O - M  |                            |

Recuerda que cuentas con el correo prestanomina@bancolombia.com.co en caso de cualquier inquietud con relación a tus libranzas.